UNIVERSIDADE FEDERAL DE PERNAMBUCO

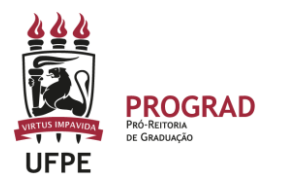

## PRÓ-REITORIA DE GRADUAÇÃO

## PASSO A PASSO – REABERTURA DE TURMAS CONSOLIDADAS PELA COORDENAÇÃO DE CURSO

## 1. ENTRE NO SITE:

https://sigaa.ufpe.br/sigaa/public/home.jsf

2. APÓS ENTRAR NO SIGAA, CLIQUE EM PORTAL DO COORDENADOR. A operação de REABERTURA DE TURMA pode ser feita como específicado a seguir:

**2.1** A coordenação deve acessar, no Portal de Coordenador, a opção ALTERAR / REMOVER TURMA.

| 🗟 Matrículas  👌 Atividades  🐉 Aluno | h        | Turmas    | Relatórios         | 🔍 Consultas    |   | Estágio | 💻 Página WEB | Relações |
|-------------------------------------|----------|-----------|--------------------|----------------|---|---------|--------------|----------|
|                                     | <b>.</b> | Solicitar | Abertura de Tur    | rmas de Férias | • |         |              |          |
| Não há notícias cadastradas         |          | Consult   | ar Turmas          |                |   |         |              |          |
|                                     |          | Alterar/F | Remover Turma      |                |   |         |              |          |
|                                     |          | Criar Tu  | rma Sem Solicit    | ação           |   |         |              |          |
|                                     |          | Transfer  | rir Alunos entre t | urmas          |   |         |              |          |

2.2 Em seguida, deve escolher a opção REABRIR TURMA (1). Essa opção sempre vai estar disponível, a qualquer momento do semestre, quando o docente CONSOLIDAR A TURMA (2).

| 10055   |          |                     |                      |                                                           |               |
|---------|----------|---------------------|----------------------|-----------------------------------------------------------|---------------|
| AD355 - | Turma 01 | (GRADUAÇAO)         | REGULAR Presencial C | CONSOLIDADA 2M3456 (29/05/2023 -<br>30/09/2023) a definir | 1/60 alunos 📗 |
|         |          | 🍓 Cadastrar Notícia | 🙀 Planilha de Notas  | 📢 Diário de turma                                         |               |
|         |          | 💍 Listar Alunos     | 통 Notas dos alunos   | 🗦 Reabrir Turma 🔸                                         |               |
|         |          | 🧃 Remover           | 🔍 Visualizar turma   | 🔯 Ver agenda da turma                                     |               |

2.3 O SIGAA vai pedir a confirmação da ação. Basta confirmar.

|                 | <ul> <li>Mod</li> <li>Som</li> <li>Exib</li> <li>Exib</li> <li>Orda</li> </ul> | dalide de ensino:<br>nente turmas vinculadas ac<br>bir resultado da consulta er<br>bir resultado da consulta er<br>lenar por: | TODAS siga<br>o convên Dese<br>n format<br>n format<br>Ordenar por c | atreinamento.ufpe.br<br>ja realmente reabrir a tur<br>componente Curricuiar<br>Busc | diz<br>ma?<br>ar Cancelar | ОК         | Cancelar                               |           |               |
|-----------------|--------------------------------------------------------------------------------|----------------------------------------------------------------------------------------------------|----------------------------------------------------------------------|-------------------------------------------------------------------------------------|---------------------------|------------|----------------------------------------|-----------|---------------|
|                 |                                                                                |                                                                                                    |                                                                      | <b>:</b> N                                                                          | /isualizar me             | nu         |                                        |           |               |
|                 |                                                                                |                                                                                                    | _                                                                    | TURMAS EN                                                                           | CONTRADAS                 | (203)      |                                        | _         |               |
| Ano<br>Períod   | 0                                                                              | Docente(s)                                                                                                    |                                                                      | Тіро                                                                                | Modalidade                | e Situação | Horário                                | Local     | Mat./Cap.     |
| AD35            | 55 - ADM                                                                       | <b>I. BANCARIA</b> (GRADUAÇÃO                                                                                                 | ))                                                                   |                                                                                     |                           |            |                                        |           |               |
| 2023.:          | 1 Tu                                                                           | ırma 01                                                                                                    |                                                                      | REGULAR                                                                             | Presencial                | CONSOLI    | 2M3456 (29/05/2023<br>DADA 30/09/2023) | a definir | 1/60 alunos 🧾 |
|                 | 🖓 Cadastrar Notícia                                                            |                                                                                                    | ícia                                                                 | 📑 Planilha d                                                                        | e Notas                   |            | 🕵 Diário de turma                      |           |               |
| 🚨 Listar Alunos |                                                                                | 🛸 Notas dos                                                                                                    | alunos                                                               |                                                                                     | 🗦 Reabrir Turma           |            |                                        |           |               |
|                 |                                                                                | of Remover                                                                                                    |                                                                      | 🔍 Visualizar                                                                        | turma                     |            | 🔯 Ver agenda da turma                  |           |               |

2.4 Após REABRIR A TURMA, o sistema muda o status da turma para ABERTA. Assim, o docente já pode fazer nova inserção de notas e/ou frequência para efetuar nova CONSOLIDAÇÃO. Essa ação pode ser feita inúmeras vezes, sempre que necessário.

| AD355 - | - ADM. BANC | ARIA (GRADUAÇÃO)   |             |             |        |                                             |                   |
|---------|-------------|--------------------|-------------|-------------|--------|---------------------------------------------|-------------------|
| 2023.1  | Turma 01    |                    | REGULAR     | Presencial  | ABERTA | 2M3456 (29/05/2023 -<br>30/09/2023) a defir | ıir 1/60 alunos 📗 |
|         |             | Alterar            | 🛞 Cadastrar | Notícia     |        | 🔯 Diário de turma                           |                   |
|         |             | 💄 Listar Alunos    | 통 Notas dos | alunos      |        | 🗑 Remover                                   |                   |
|         |             | 🔍 Visualizar turma | 🔯 Ver agend | la da turma |        | Ajustar Turma                               |                   |
|         |             |                    |             |             |        |                                             |                   |